# Umphan

# LA SCUOLA DI

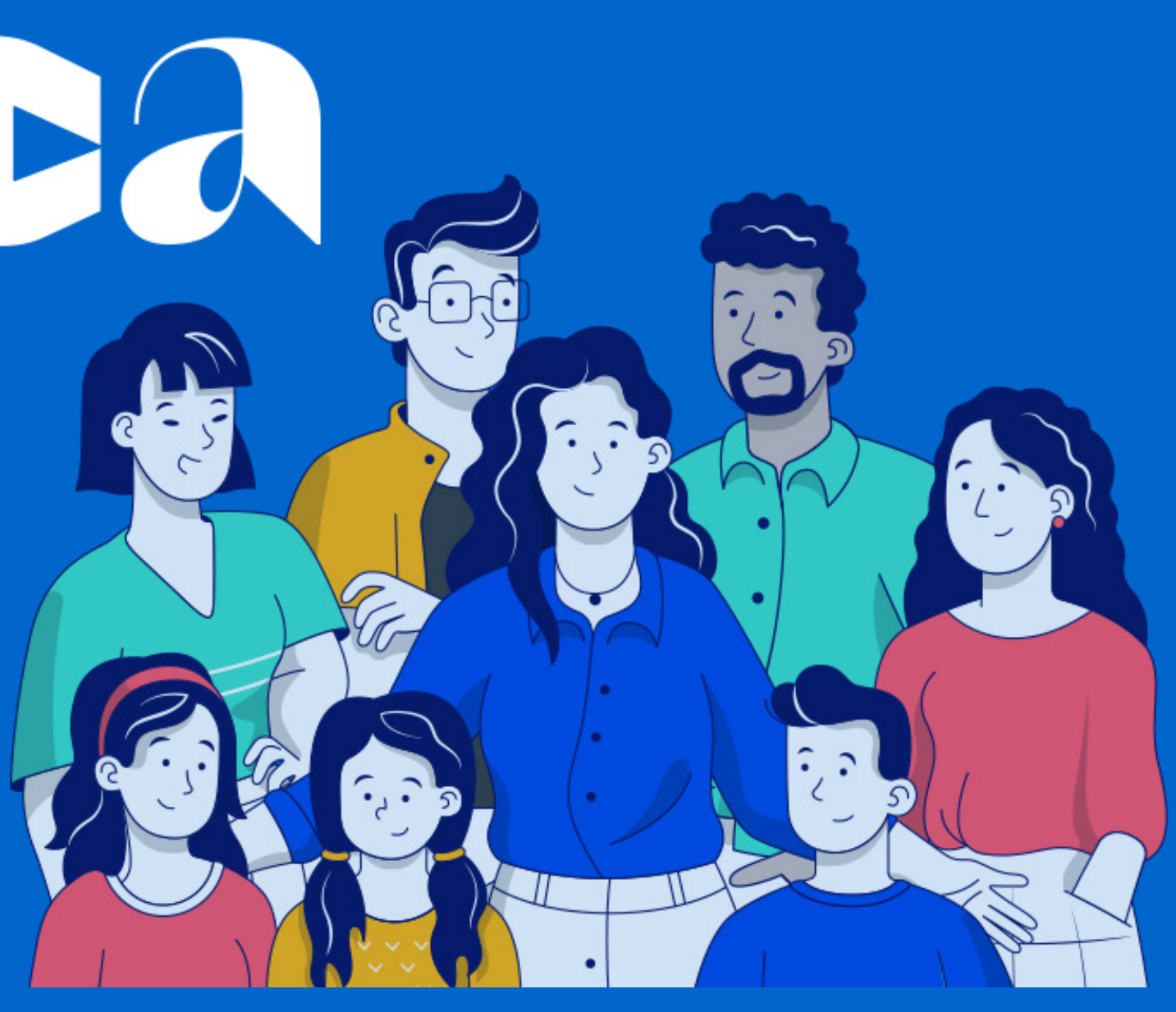

#### Collegarsi al sito https://unica.istruzione.gov.it/it o inquadrare il QR code

Ministero dell'Istruzione e del Merito (2) Accedi ? ltaliano 🗸 Unica Cos'è Unica Orientamento ≡ Vivere la scuola ≡ Strumenti ≡ LA SCUOLA DI tutti Un modo nuovo per avvicinare scuola, studenti, famiglie

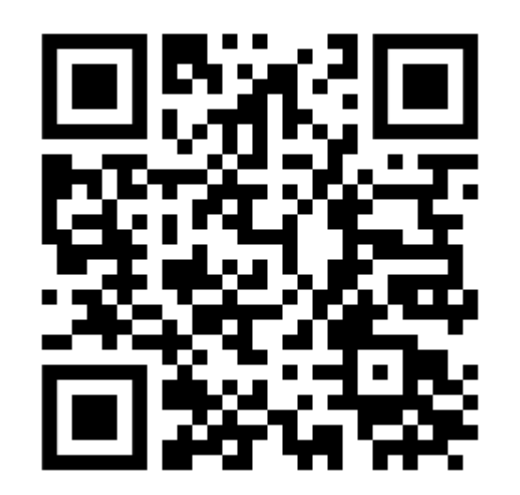

Un mondo di servizi digitali per accompagnare ragazze e ragazzi nel percorso di crescita, per aiutarli a fare scelte

#### Cliccare su Accedi (Versione PC) o sul simbolo (Versione cellulare)

Ministero dell'Istruzione e del Merito

Unica

Cos'è Unica Orientamento  $\equiv$  Vivere la scuola  $\equiv$  Strumenti  $\equiv$ 

## LA SCUOLA DI

Un modo nuovo per avvicinare scuola, studenti, famiglie

Un mondo di servizi digitali **per accompagnare ragazze e ragazzi nel percorso di crescita**, per aiutarli a fare scelte

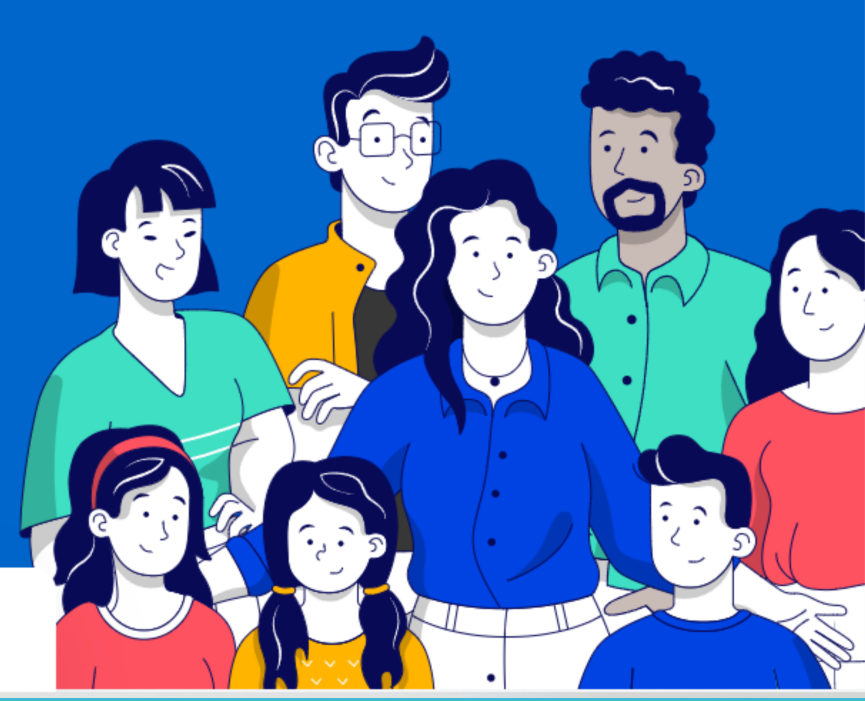

(?)

Italiano

Accedi

Ministero dell'Istruzione e del Merto 🔘

## = Unica

# LA SCUOLA DI

Un modo nuovo per avvicinare scuola, studenti, famiglie

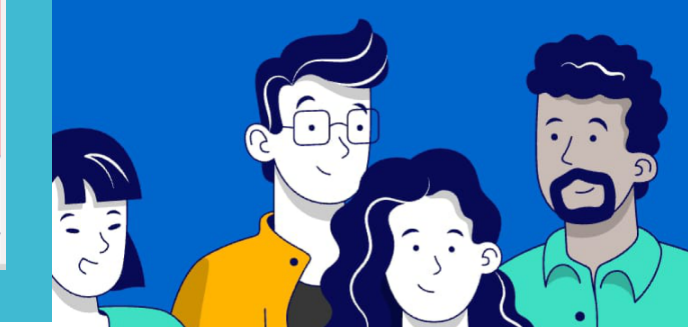

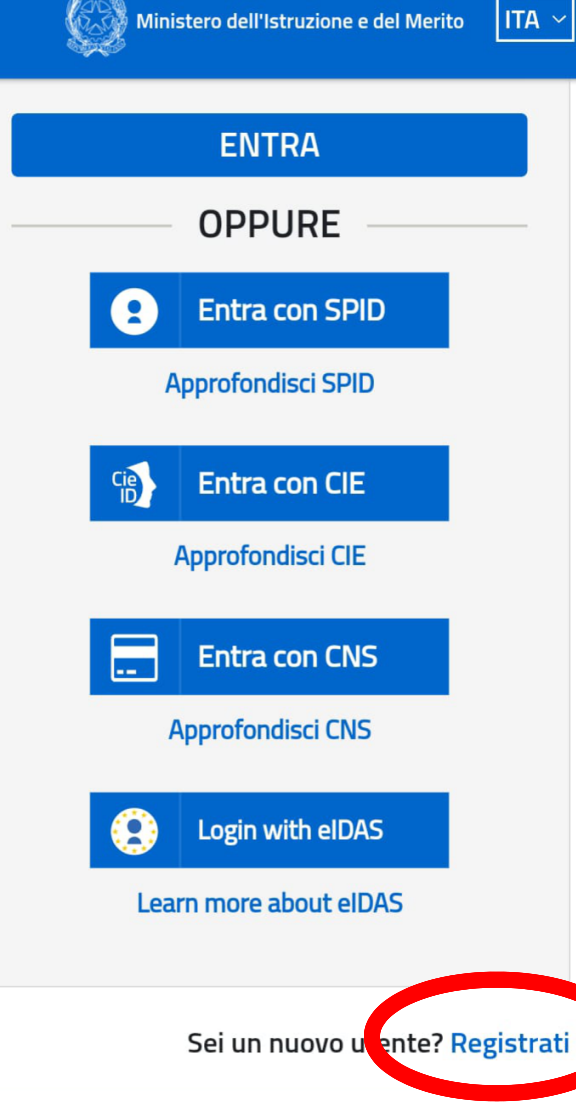

All'apertura della nuova pagina, scorrendo in basso, cliccare su <u>Registrati</u>

#### E successivamente cliccare su PROCEDI CON LA REGISTRAZIONE

Ministero dell'Istruzione e del Merito 🛛 🛛 ITA 🗠

utilizzarle fino alla data di naturale scadenza e, comunque, non oltre il 30 settembre 2021.

La procedura online di registrazione e l'utilizzo delle credenziali rilasciate dal Ministero, resta in uso solo per alcune tipologie di utenti:

- personale dell'amministrazione centrale e periferica del Ministero
- personale scuola (DS, DSGA e Assistenti Amministrativi)
- studenti, a partire da 14 anni, per l'accesso ai servizi a loro dedicati (es. Piattaforma Alternanza Scuola Lavoro, Curriculum dello Studente)

#### **PROCEDI CON LA REGISTRAZIONE**

Torna indietro

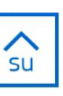

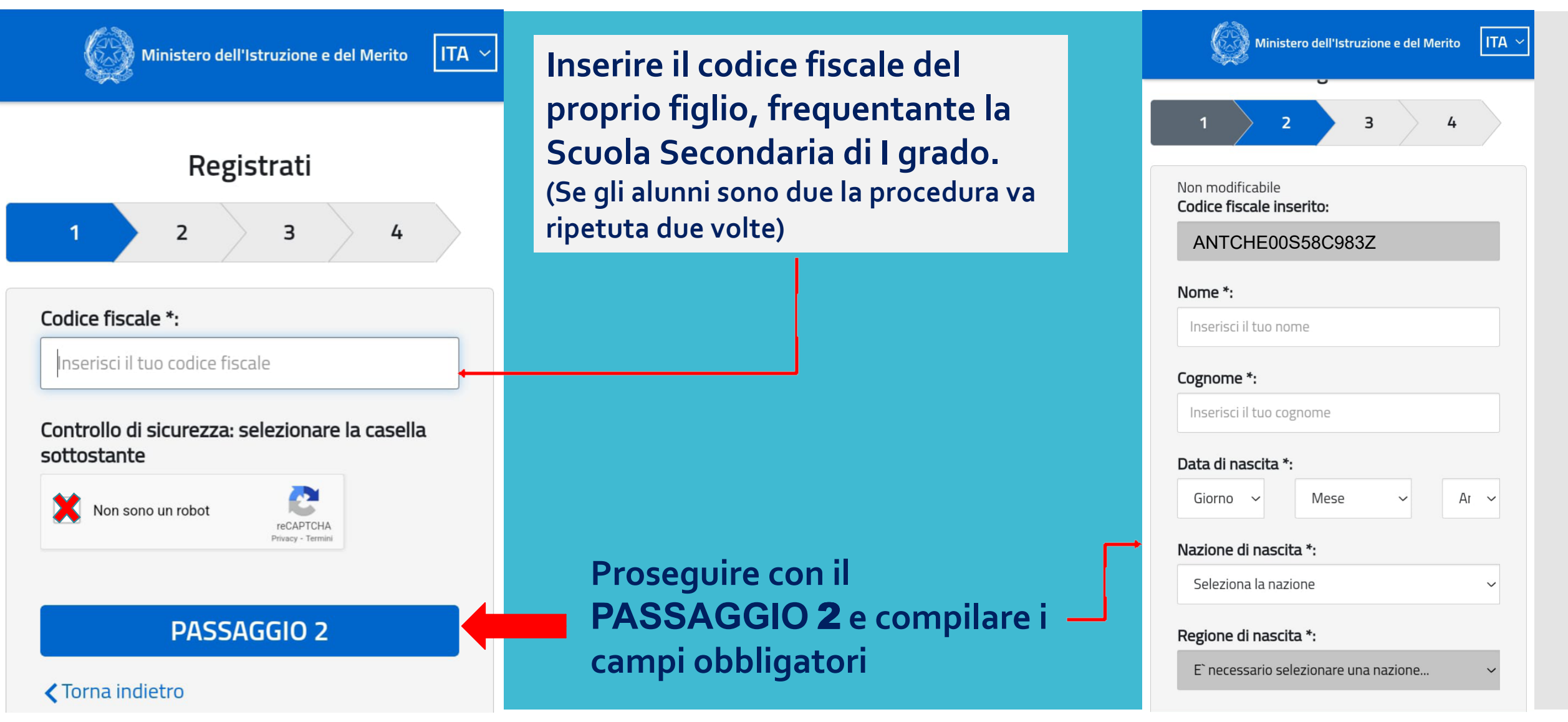

| Sesso *: |            |  |  |  |
|----------|------------|--|--|--|
| Maschio  | () Femmina |  |  |  |

Email \*:

#### Conferma email \*:

#### Termini e condizioni:

Dichiaro di aver letto e di accettare le **condizioni** generali del servizio

Ministero dell'Istruzione e del Merito

💢 Accetto

#### Trattamento dei dati personali:

I dati raccolti saranno utilizzati esclusivamente per soddisfare le tue richieste. Leggi l'**informativa sulla privacy** e conferma la presa visione.

💢 Presa visione

∧ su

ITA ~

PASSAGGIO 3

Inserire un indirizzo mail del <u>GENITORE</u> dove saranno inviate le credenziali per l'accesso alla piattaforma

> Proseguire con il PASSAGGIO 3, poi verificare i dati inseriti e CONFERMARE I TUOI DATI

|   | Ministero dell'Istruzione e del Merito                  | ` |
|---|---------------------------------------------------------|---|
|   | Nome:                                                   |   |
|   | Mario Rossi                                             |   |
|   | Email:                                                  |   |
|   | giusepperossi@gmail.com                                 |   |
|   | Data di nascita:                                        |   |
|   | 12/11/13                                                |   |
| • | <b>Nazione di nascita:</b><br>Italia                    |   |
|   | <b>Provincia di nascita:</b><br>Bari                    |   |
|   | <b>Comune di nascita:</b><br>Corato                     |   |
|   | Sesso:                                                  |   |
|   | Μ                                                       |   |
|   | <b>Termini e condizioni:</b><br>Accetto                 |   |
|   | <b>Trattamento dei dati personali:</b><br>Presa visione |   |
|   |                                                         |   |

**CONFERMA I TUOI DATI** 

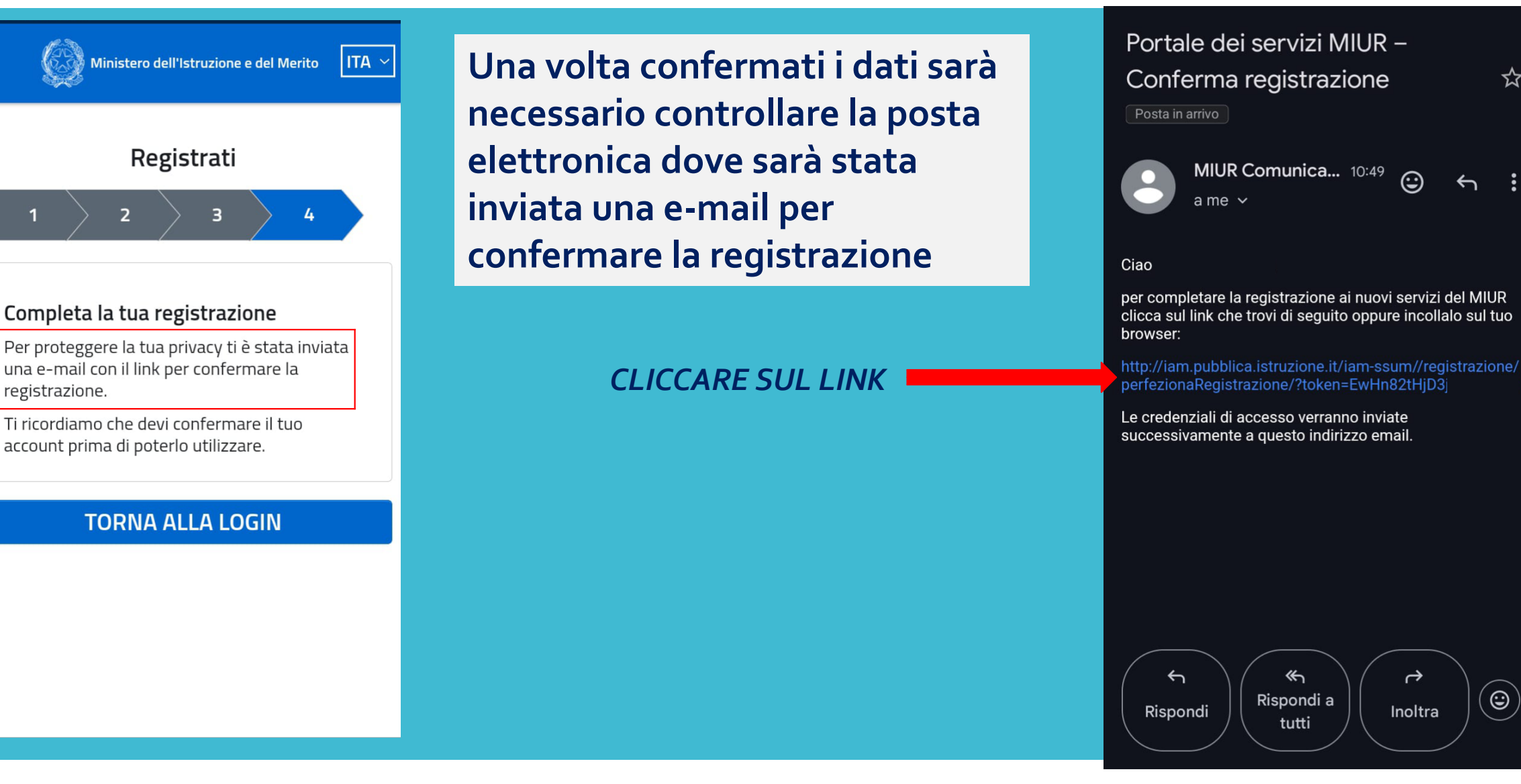

ক্ষ

 $(\mathbf{O})$ 

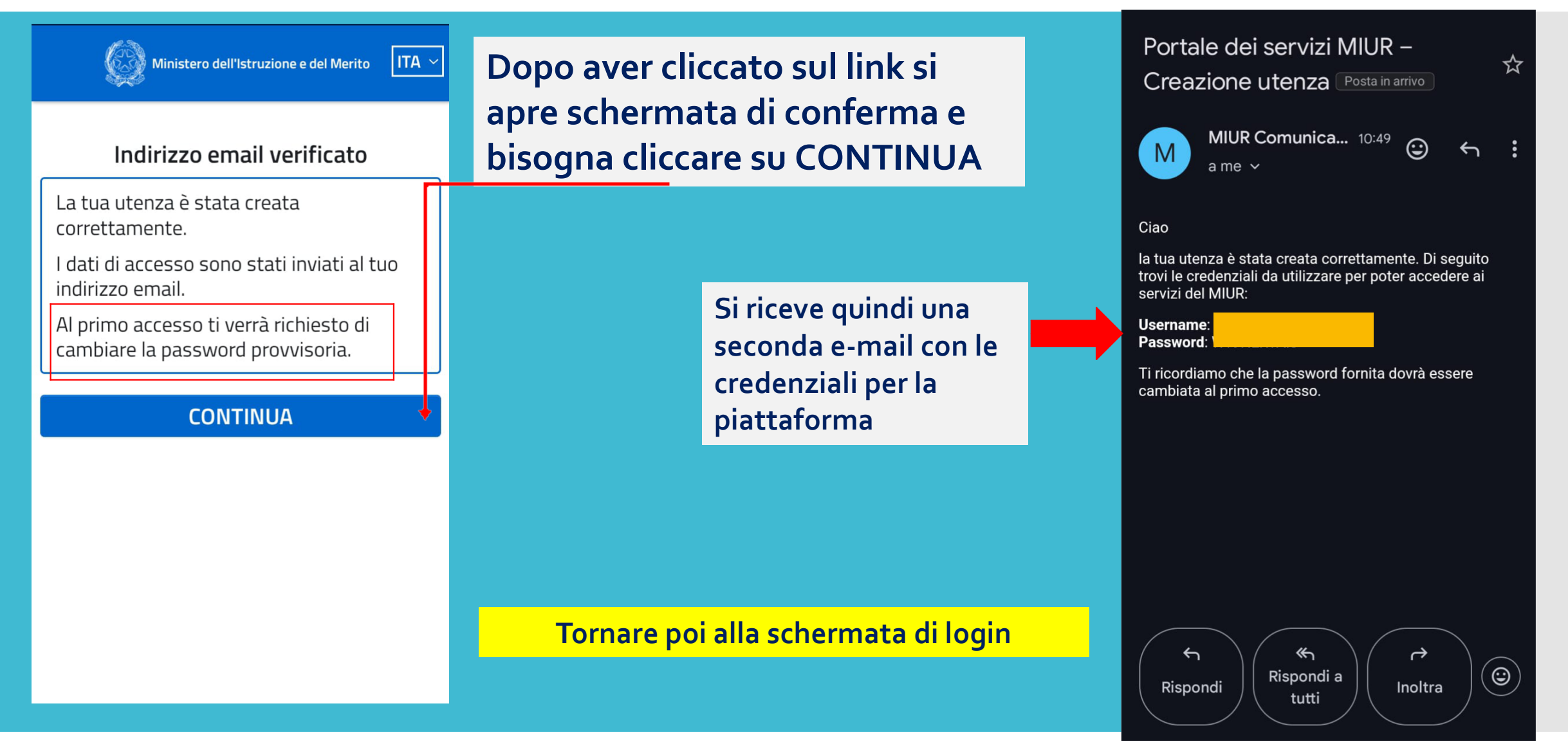

#### Cliccare su Accedi (Versione PC) o sul simbolo (Versione cellulare)

Ministero dell'Istruzione e del Merito

Unica

Cos'è Unica Orientamento  $\equiv$  Vivere la scuola  $\equiv$  Strumenti  $\equiv$ 

## LA SCUOLA DI

Un modo nuovo per avvicinare scuola, studenti, famiglie

Un mondo di servizi digitali **per accompagnare ragazze e ragazzi nel percorso di crescita**, per aiutarli a fare scelte

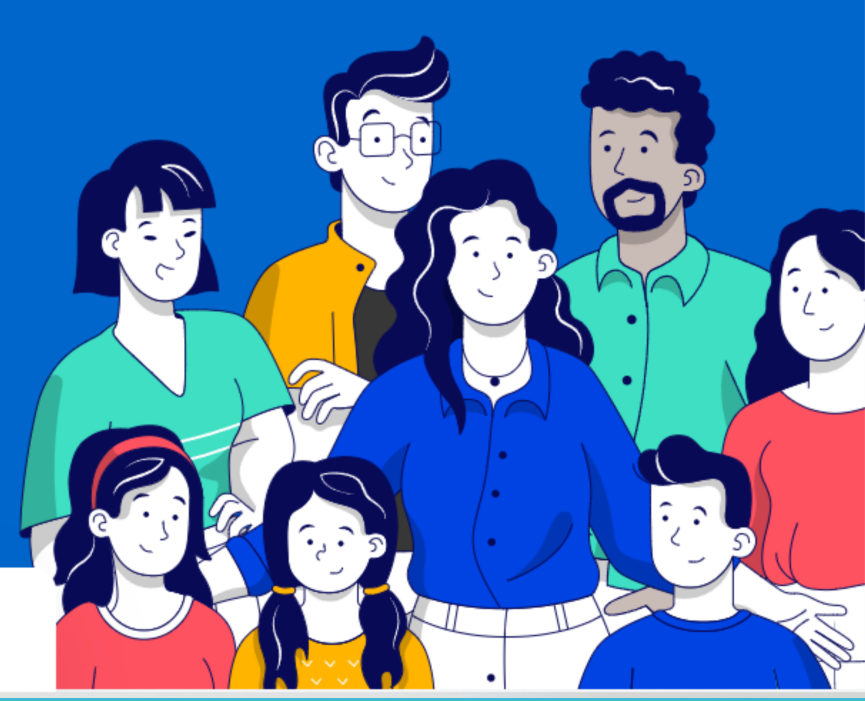

(?)

Italiano

Accedi

Ministero dell'Istruzione e del Merto 🔘

## = Unica

# LA SCUOLA DI

Un modo nuovo per avvicinare scuola, studenti, famiglie

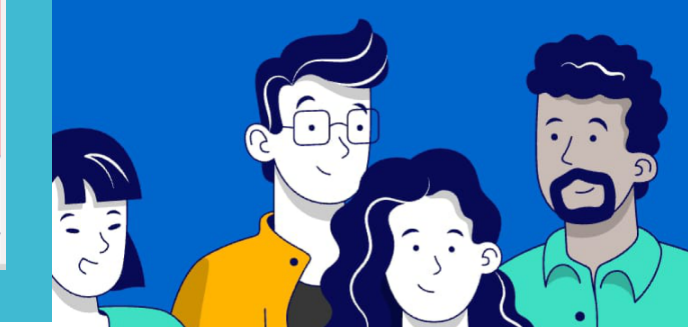

| Governo Italiano                       |                       |                    |              | All'apertura della<br>pagina inserire le<br>credenziali ricevute<br>per e-mail |                                               |
|----------------------------------------|-----------------------|--------------------|--------------|--------------------------------------------------------------------------------|-----------------------------------------------|
| Ministero dell'Istruzione e del Merito |                       |                    |              |                                                                                |                                               |
|                                        | Pegole di a           |                    |              |                                                                                |                                               |
|                                        | Regole ul a           |                    |              |                                                                                |                                               |
|                                        | Username:             | Username           | dimenticato? |                                                                                |                                               |
|                                        | Password:             | Password           | dimenticata? |                                                                                | Al primo accesso verrà<br>richiesto il cambio |
|                                        |                       | ENTRA              |              |                                                                                | della password                                |
|                                        |                       | OPPURE             |              |                                                                                |                                               |
|                                        | <b>Entra con SPID</b> | Approfondisci SPID |              |                                                                                |                                               |